# CDJ-350 Update Instructions: Ver.1.04

#### Applicable Model: CDJ-350

If the version number is 1.04 or higher, it's not necessary to update the firmware.

Use the following procedure to confirm the system version.

Confirm current firmware version.

- 1. Turn on the power of CDJ-350.
- 2. Press [Display (UTILITY)] for over 1 second. Then [UTILITY] screen is displayed.
- 3. Scroll the screen menu by using the rotary selector, the firmware VERSION No. will be displayed.
- 4. Press [Display (UTILITY)] to return to the menu screen.

#### Firmware Update Release Note

- Improved the JOG touch feeling when using some DJ software.
- Became accessible to some USB3.0 media which is compatible with USB2.0. Transfer rate is as same as USB2.0 when using USB3.0 media.
- Bug fix A rare problem accessing USB memory has been resolved.

### **Download the Firmware File**

Click the download file "CDJ-350v104.zip" to extract the firmware files.

- 1. Specify the location to extract.
- 2. The files below are extracted.

C350main.upd (2,099,378 bytes)

#### Preparations for updating firmware

Copy the extracted firmware files to the root directly of a USB memory device.

- \* Do not change the name of the extracted files.
- \* Use a USB device formatted in FAT or FAT32 (mass storage class).

#### **Program Update Procedures**

## \*\*\*IMPORTANT Note: Don't turn off or disconnect power, or remove a USB while update is in progress\*\*\*

- 1. Please set your CDJ player in status below.
  - Power off
  - No device connected (USB memory or Computer) No disc loaded
- 2. Turn on the power of your CDJ Player while pressing both the "USB" and "RELOOP/EXIT" buttons. (Keep pressing until the "Power ON" indicator on the main display turns off.)
- 3. A message [DOWNLOAD] appears on the display.
- Then release both buttons.
- 4. Insert the USB memory device containing the firmware files into the USB port.
  - 1. Updating will start. USB button flashes and the display show the progress bar.
  - 2. Do not turn the power off during the update.
  - 3. The update will be completed in approx. 2 minutes.
  - 4. [COMPLETE] message appears when the update is completed.
- 5. Turn the power off and remove the USB memory device after the update has been completed.

If the progress indicator does not progress during updating and update completed message does not appear after 5 minutes, or if the message [ERROR] appears, contact our customer support center.

#### NOTES

- Please follow the update procedure above.
- Do not turn off the power or unplug the power cable before the update completed.
- If you have any questions, contact our customer support center.